## **Citizen Registration**

**USER REGISTRATION** 

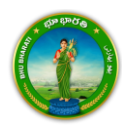

## **User Registration Process**

1. Visit Bhu Bharati (<u>https://bhubharati.telangana.gov.in/</u>) portal and click on the Login button to avail any service.

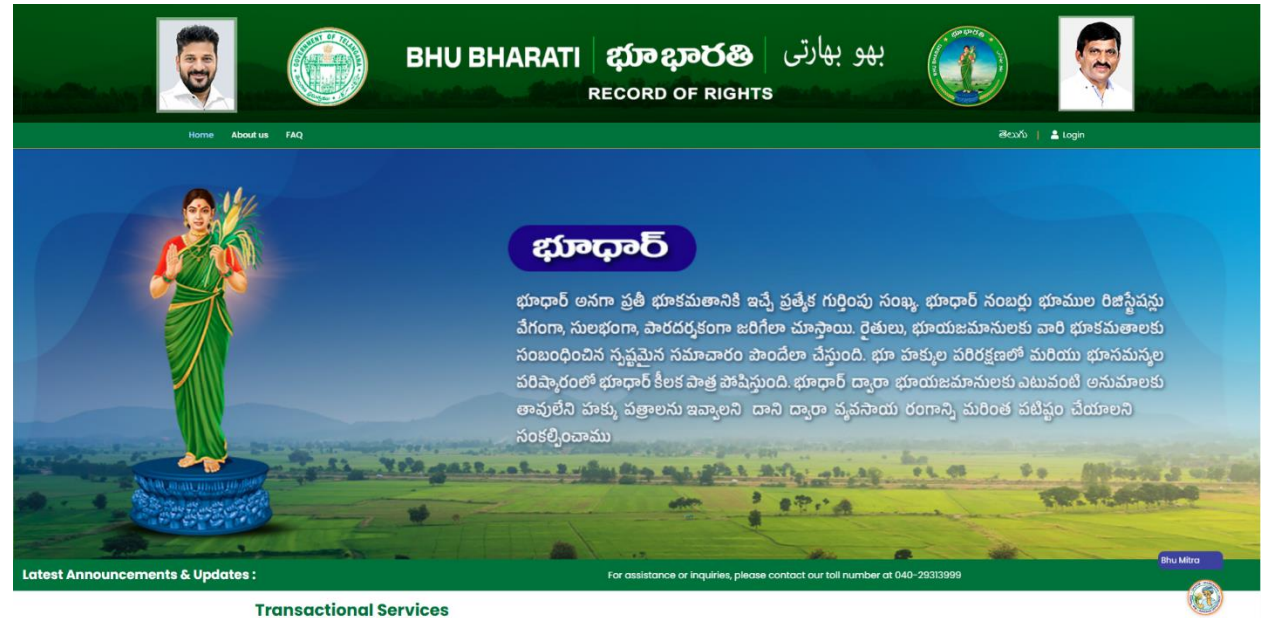

2. Click on Login.

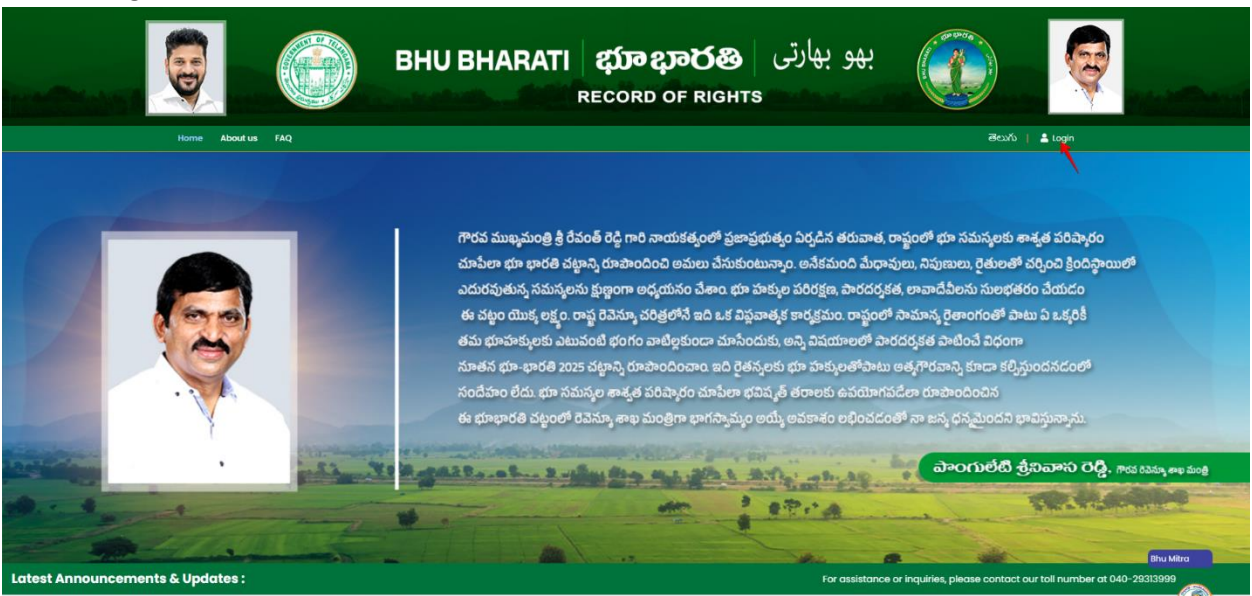

**Transactional Services** 

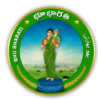

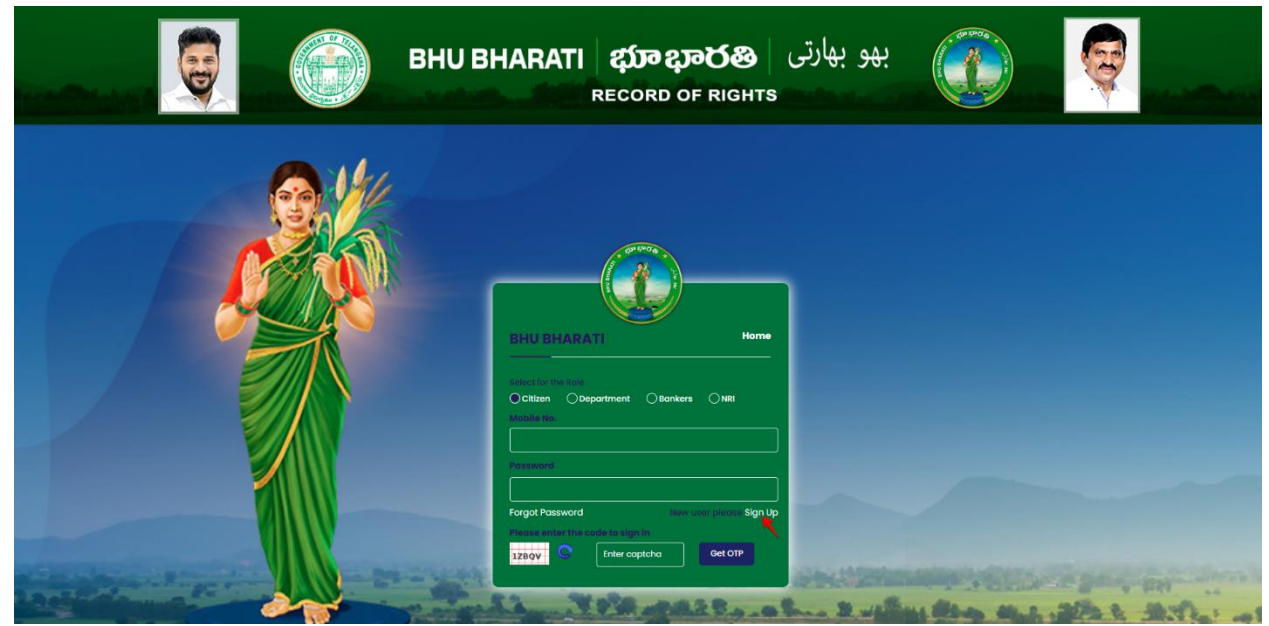

3. Click on Signup to register into the portal.

4. Enter Personal details and click on the Get OTP button.

| Вни | Sign Up to Bhu Bharati *                                                                                                    |                                          | ىھە بھا     | and and a state of the state of the state of |                |
|-----|----------------------------------------------------------------------------------------------------|------------------------------------------|-------------|----------------------------------------------------------------------------------------------------|----------------|
|     | Personal Details<br>Name*                                                                                                    | Mobile No."                              | 0. 90.      |                                                                                                    | A HINDE        |
|     | Volicitor de Register<br>Volicitor de Register<br>Volicitor de Register<br>La Presenta finda con concentor,<br>La Presenta finda con concentor,<br>2. Ori Bold voli to edimendo nombre de | ENTER CAPTCHA                            |             |                                                                                                    |                |
|     | BHO BHARATI                                                                                                    | Home                                     |             |                                                                                                    |                |
|     | Forgot Pausword<br>Forgot Pausword<br>Planes enter the contact or in<br>12507                                                                                                    | New User prices sign Up<br>n H<br>Oct OT | Protections |                                                                                                    | and the second |

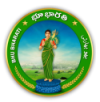

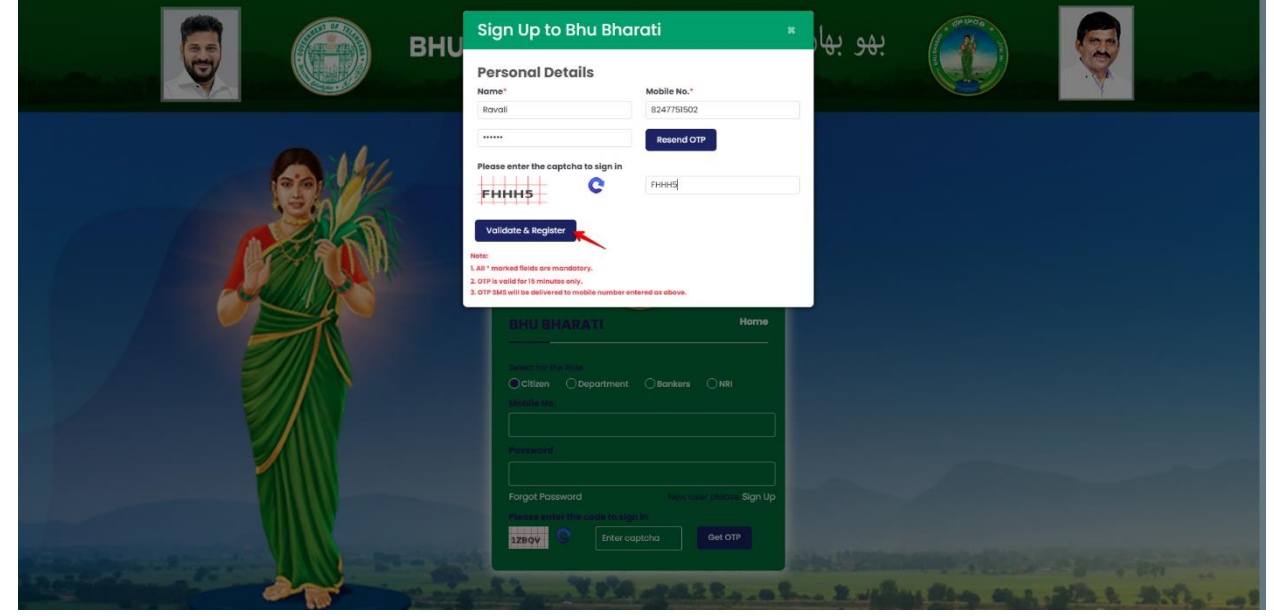

5. Enter the OTP, Captcha, and click on the Validate & Register button.

6. OTP is verified successfully. Click on the OK button.

| ВНИ | Sic OTP verified successfully. Pee Norme* Ravali                                                                                                    | Mobile No.*<br>8247751502                           | ، بھو بھا | (and and and and and and and and and and | ę |  |
|-----|----------------------------------------------------------------------------------------------------|-----------------------------------------------------|-----------|------------------------------------------|---|--|
|     | Please enter the captcha to sign in<br>FHHH5 C                                                                                                    | Resend OTP<br>PHHHS                                 |           |                                          |   |  |
|     | Note:<br>1. All * marked fields are mandatory.<br>2. OTP is valid for 15 minutes enty.<br>3. OTP SMS will be delivered to mobile number en<br>BHU BHARATI | ntered as above.<br>Harmo                           |           |                                          |   |  |
|     | Collect for the Role  Citizen  Citizen  Citizen  Collect  Mobile Ma  Password                                                                             | Otanikers ONRI                                      |           |                                          |   |  |
|     | Forgot Possword<br>Picture inter the code to lig<br>12807                                                                                                 | Nov user place: sign Up<br>in in<br>aptelea Get OTP |           |                                          |   |  |

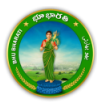

7. User is created successfully. Click on the OK button.

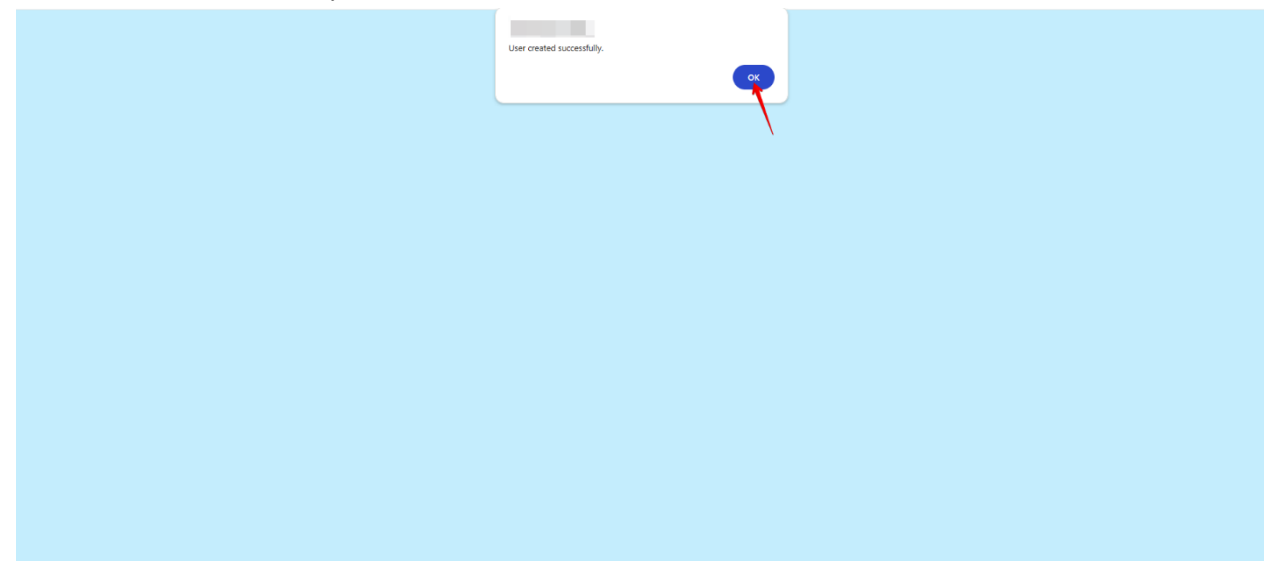

8. Now, login to the portal by entering Mobile, Password (SMS to the citizen), Captcha, and click on the Get OTP button.

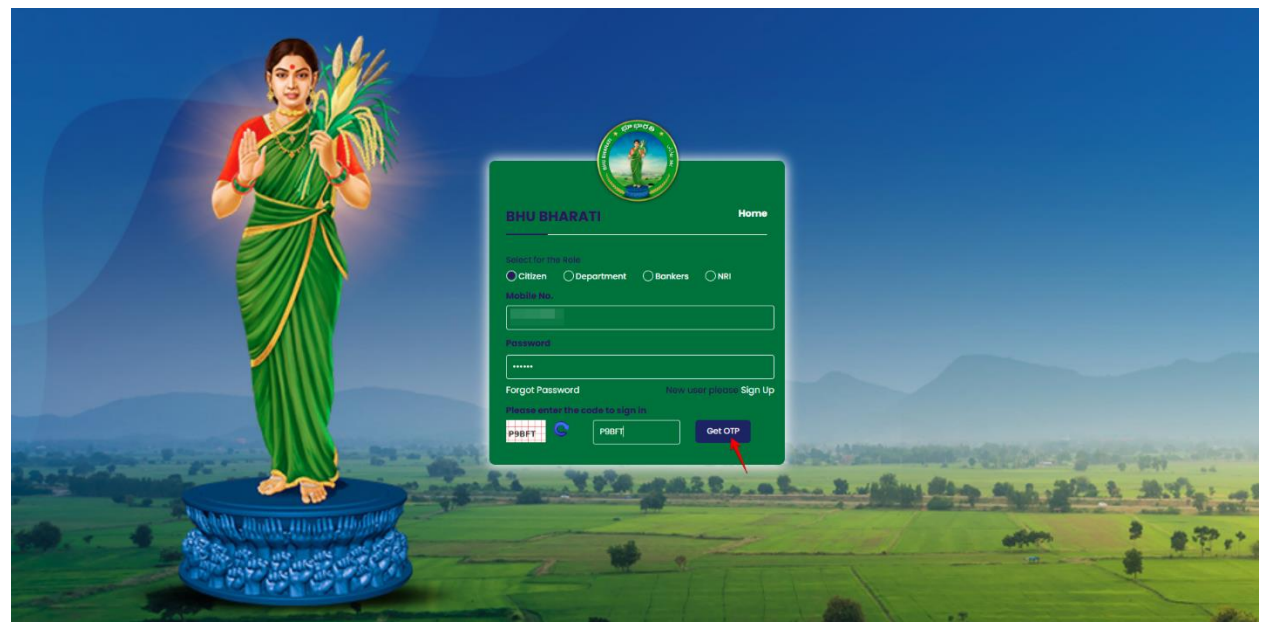

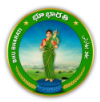

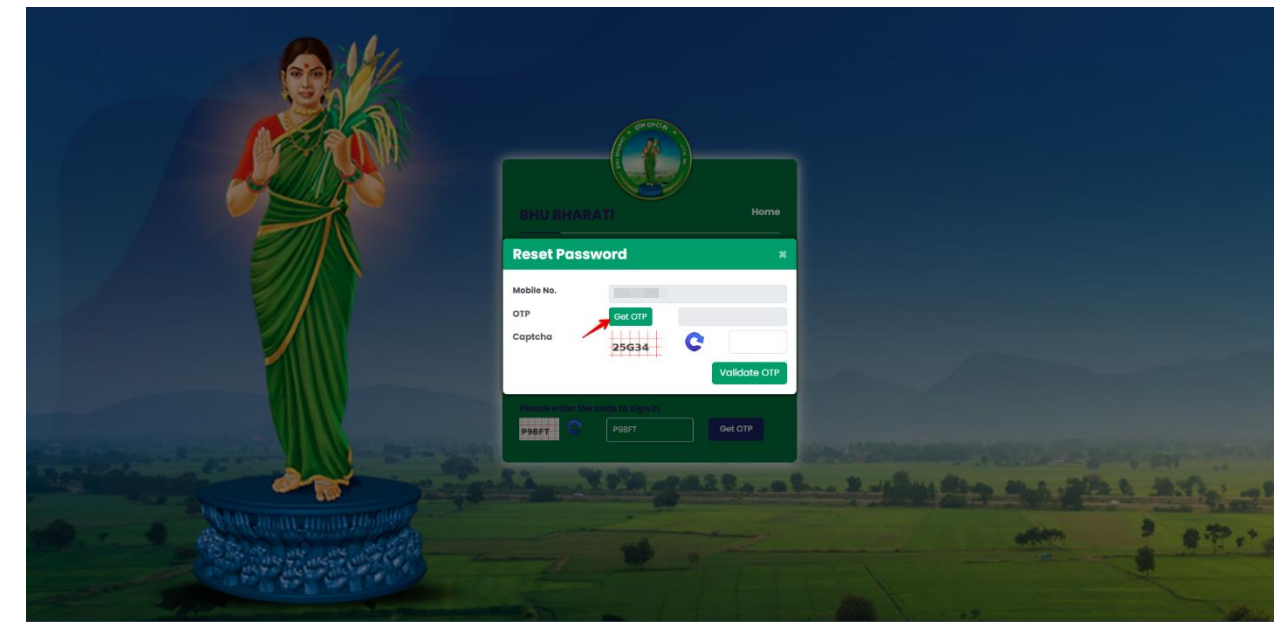

9. Mobile Number is autopopulated and citizen should click on the Get OTP button.

10. Enter the OTP, Captcha, and click on the Validate OTP button.

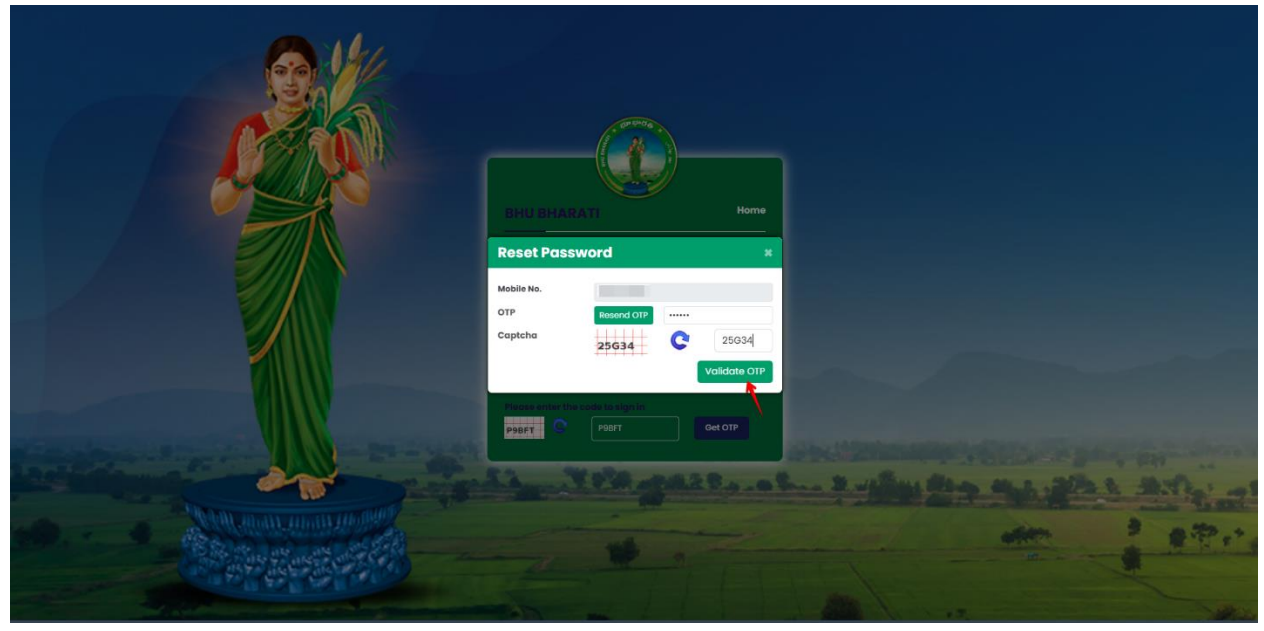

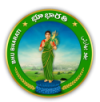

11. Reset the Password by entering a new password, confirming the same password and clicking on the Confirm button.

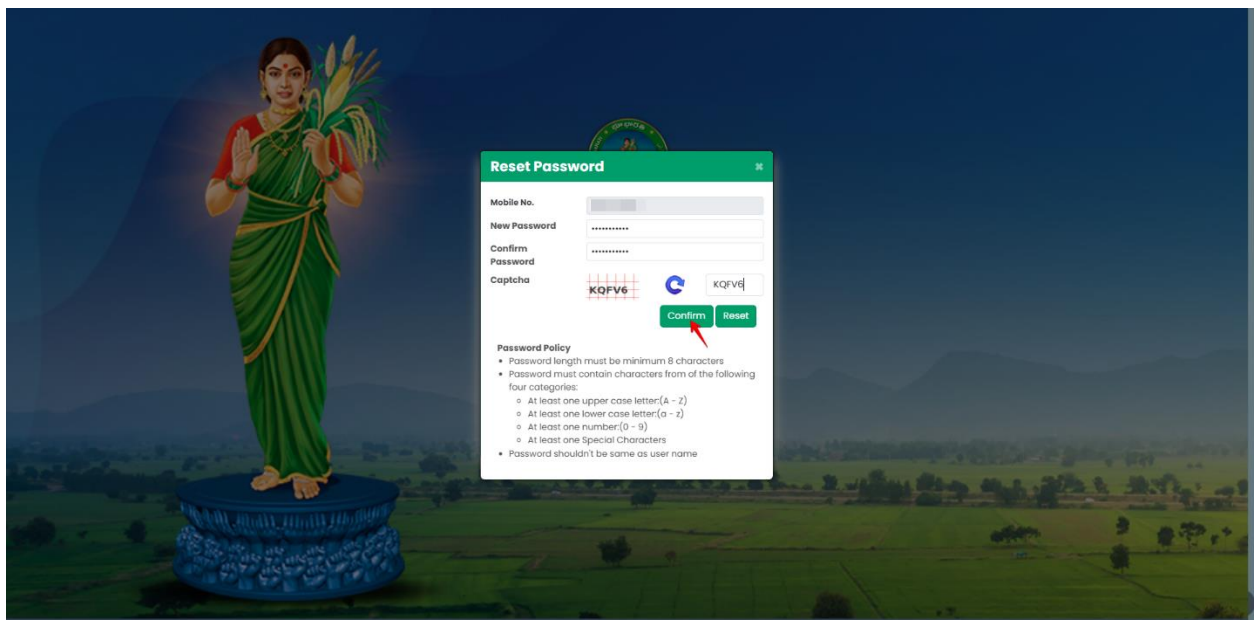

12. Now user is logged in and citizen dashboard is open.

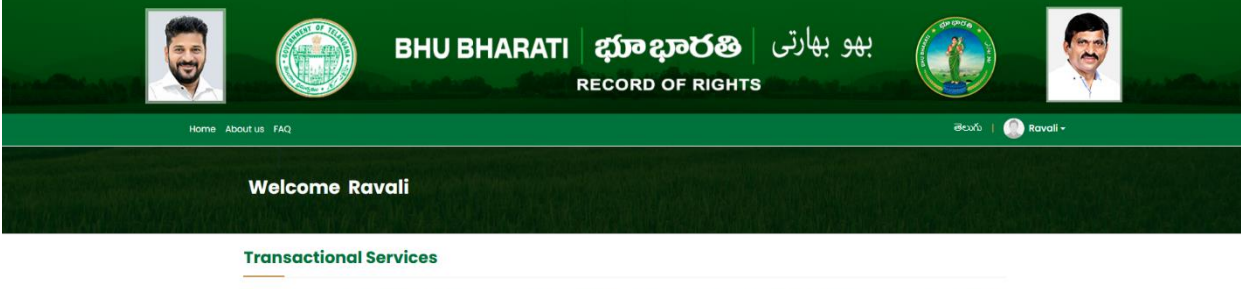

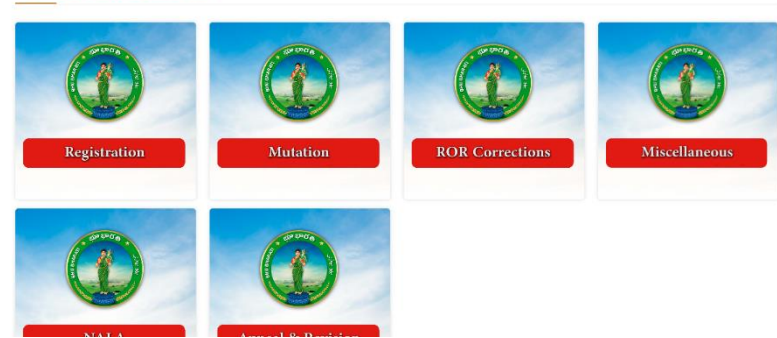

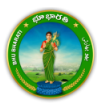